# Oracle® Banking Corporate Lending OBCL - ELCM Installation Mode User Guide

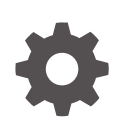

Release 14.7.6.0.0 G32321-01 April 2025

ORACLE

Oracle Banking Corporate Lending OBCL - ELCM Installation Mode User Guide, Release 14.7.6.0.0

G32321-01

Copyright © 2016, 2025, Oracle and/or its affiliates.

This software and related documentation are provided under a license agreement containing restrictions on use and disclosure and are protected by intellectual property laws. Except as expressly permitted in your license agreement or allowed by law, you may not use, copy, reproduce, translate, broadcast, modify, license, transmit, distribute, exhibit, perform, publish, or display any part, in any form, or by any means. Reverse engineering, disassembly, or decompilation of this software, unless required by law for interoperability, is prohibited.

The information contained herein is subject to change without notice and is not warranted to be error-free. If you find any errors, please report them to us in writing.

If this is software, software documentation, data (as defined in the Federal Acquisition Regulation), or related documentation that is delivered to the U.S. Government or anyone licensing it on behalf of the U.S. Government, then the following notice is applicable:

U.S. GOVERNMENT END USERS: Oracle programs (including any operating system, integrated software, any programs embedded, installed, or activated on delivered hardware, and modifications of such programs) and Oracle computer documentation or other Oracle data delivered to or accessed by U.S. Government end users are "commercial computer software," "commercial computer software documentation," or "limited rights data" pursuant to the applicable Federal Acquisition Regulation and agency-specific supplemental regulations. As such, the use, reproduction, duplication, release, display, disclosure, modification, preparation of derivative works, and/or adaptation of i) Oracle programs (including any operating system, integrated software, any programs embedded, installed, or activated on delivered hardware, and modifications of such programs), ii) Oracle computer documentation and/or iii) other Oracle data, is subject to the rights and limitations specified in the license contained in the applicable contract. The terms governing the U.S. Government's use of Oracle cloud services are defined by the applicable contract for such services. No other rights are granted to the U.S. Government.

This software or hardware is developed for general use in a variety of information management applications. It is not developed or intended for use in any inherently dangerous applications, including applications that may create a risk of personal injury. If you use this software or hardware in dangerous applications, then you shall be responsible to take all appropriate fail-safe, backup, redundancy, and other measures to ensure its safe use. Oracle Corporation and its affiliates disclaim any liability for any damages caused by use of this software or hardware in dangerous applications.

Oracle®, Java, MySQL, and NetSuite are registered trademarks of Oracle and/or its affiliates. Other names may be trademarks of their respective owners.

Intel and Intel Inside are trademarks or registered trademarks of Intel Corporation. All SPARC trademarks are used under license and are trademarks or registered trademarks of SPARC International, Inc. AMD, Epyc, and the AMD logo are trademarks or registered trademarks of Advanced Micro Devices. UNIX is a registered trademark of The Open Group.

This software or hardware and documentation may provide access to or information about content, products, and services from third parties. Oracle Corporation and its affiliates are not responsible for and expressly disclaim all warranties of any kind with respect to third-party content, products, and services unless otherwise set forth in an applicable agreement between you and Oracle. Oracle Corporation and its affiliates will not be responsible for any loss, costs, or damages incurred due to your access to or use of third-party content, products, or services, except as set forth in an applicable agreement between you and Oracle.

# Contents

### Preface

| iv  |
|-----|
| iv  |
| iv  |
| V   |
| V   |
| V   |
| V   |
| vi  |
| vi  |
| vi  |
| vii |
|     |

### 1 OBCL - ELCM Integration

| 1.1 | OBCL Installation Modes | 1-1 |
|-----|-------------------------|-----|
| 1.2 | Prerequisites           | 1-1 |

### 2 Integration Process

| 2.1 Installation Modes                                | 2-1 |
|-------------------------------------------------------|-----|
| 2.1.1 ASYNC Installation (Standalone and Co-Deployed) | 2-1 |
| 2.1.2 SYNC Installation (Standalone and Co-Deployed)  | 2-2 |
| 2.2 Integration Maintenance and Processing            | 2-3 |

### Index

## Preface

This topic contains the following sub-topics:

- Purpose
- Audience
- Documentation Accessibility
- Critical Patches
- Diversity and Inclusion
- Related Resources
- Conventions
- Screenshot Disclaimer
- Acronyms and Abbreviations
- Basic Actions
- Symbols and Icons

### Purpose

This document helps you acquaint with the information on inter-connecting Oracle Banking Corporate Lending (OBCL) with Enterprise Limits and Collateral Management (ELCM).

You can further obtain more information by placing the cursor on the relevant field and striking the <F1> key on the keyboard.

## Audience

This manual is intended for the following User/User Roles

| Table | 1 | Audience | e |
|-------|---|----------|---|
|       |   |          |   |

| Role                                    | Function                                       |
|-----------------------------------------|------------------------------------------------|
| Back office clerk                       | Input functions for contracts                  |
| Back office managers/officers           | Authorization functions                        |
| Product Managers                        | Product definition and authorization           |
| End of day operators                    | Processing during end of day/ beginning of day |
| Financial Controller / Product Managers | Generation of reports                          |

## **Documentation Accessibility**

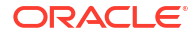

For information about Oracle's commitment to accessibility, visit the Oracle Accessibility Program website at http://www.oracle.com/pls/topic/lookup?ctx=acc&id=docacc.

#### Access to Oracle Support

Oracle customer access to and use of Oracle support services will be pursuant to the terms and conditions specified in their Oracle order for the applicable services.

## **Critical Patches**

Oracle advises customers to get all their security vulnerability information from the Oracle Critical Patch Update Advisory, which is available at Critical Patches, Security Alerts and Bulletins. All critical patches should be applied in a timely manner to make sure effective security, as strongly recommended by Oracle Software Security Assurance.

### **Diversity and Inclusion**

Oracle is fully committed to diversity and inclusion. Oracle respects and values having a diverse workforce that increases thought leadership and innovation. As part of our initiative to build a more inclusive culture that positively impacts our employees, customers, and partners, we are working to remove insensitive terms from our products and documentation. We are also mindful of the necessity to maintain compatibility with our customers' existing technologies and the need to ensure continuity of service as Oracle's offerings and industry standards evolve. Because of these technical constraints, our effort to remove insensitive terms is ongoing and will take time and external cooperation.

### **Related Resources**

For more information on OBCL - ELCM integration installation methods, refer to the following user manuals.

- OBCL Installation Guide
- Common Core Core Entities and Services User Guide
- Core Services User Guide

### Conventions

The following text conventions are used in this document:

| Convention | Meaning                                                                                                    |
|------------|----------------------------------------------------------------------------------------------------|
| boldface   | Boldface type indicates graphical user interface elements associated with an action, or terms defined in text or the glossary.         |
| italic     | Italic type indicates book titles, emphasis, or placeholder variables for which you supply particular values.                          |
| monospace  | Monospace type indicates commands within a paragraph, URLs, code in examples, text that appears on the screen, or text that you enter. |

#### Table 2 Conventions and Meaning

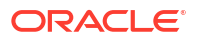

## **Screenshot Disclaimer**

Personal information used in the interface or documents is dummy and does not exist in the real world. It is only for reference purposes.

## Acronyms and Abbreviations

The list of the acronyms and abbreviations that are used in this guide are as follows:

| Abbreviation | Description                                 |
|--------------|---------------------------------------------|
| OBCL         | Oracle Banking Corporate Lending            |
| FCUBS        | Oracle FLEXCUBE Universal Banking System    |
| ELCM         | Enterprise Limits and Collateral Management |
| SYNC         | Synchronous                                 |
| ASYNC        | Asynchronous                                |
| XML          | Extensible Markup Language                  |

### Table 3 Acronyms and Abbreviations

## **Basic Actions**

| Table 4 List of Basic Acti |
|----------------------------|
|----------------------------|

| Action       | Description                                                                                                    |  |  |
|--------------|----------------------------------------------------------------------------------------------------|--|--|
| Approve      | Click <b>Approve</b> to approve the initiated report.<br>This button is displayed, once the user click <b>Authorize</b> .                                                                                                   |  |  |
| Audit        | Click <b>Audit</b> to view the maker details, checker details of the particular record, and record status.<br>This button is displayed only for the records that are already created.                                       |  |  |
| Authorize    | Click <b>Authorize</b> to authorize the record created. A maker of the screen is not allowed to authorize the report. Only a checker can authorize a record. This button is displayed only for the already created records. |  |  |
| Close        | Click <b>Close</b> to close a record.<br>This action is available only when a record is created.                                                                                                    |  |  |
| Confirm      | Click <b>Confirm</b> to confirm the performed action.                                                                                                    |  |  |
| Cancel       | Click Cancel to cancel the performed action.                                                                                                    |  |  |
| Compare      | Click <b>Compare</b> to view the comparison through the field values of old record and the current record.<br>This button is displayed in the widget, once the user click <b>Authorize</b> .                                |  |  |
| Collapse All | Click <b>Collapse All</b> to hide the details in the sections.<br>This button is displayed, once the user click <b>Compare</b> .                                                                                            |  |  |
| Expand All   | Click <b>Expand All</b> to expand and view all the details in the sections.<br>This button is displayed, once the user click <b>Compare</b> .                                                                               |  |  |
| New          | Click <b>New</b> to add a new record. The system displays a new record to specify the required data.<br><b>Note:</b> The fields which are marked in asterisk red are mandatory fields.                                      |  |  |
| ОК           | Click <b>OK</b> to confirm the details in the screen.                                                                                                    |  |  |

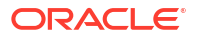

| Table 4 | (Cont.) | List of | Basic | Actions |
|---------|---------|---------|-------|---------|
|---------|---------|---------|-------|---------|

| Action                  | Description                                                                                                    |
|-------------------------|----------------------------------------------------------------------------------------------------|
| Save                    | Click Save to save the details entered or selected in the screen.                                                                                                    |
| View                    | Click <b>View</b> to view the report details in a particular modification stage.<br>This button is displayed in the widget, once the user click <b>Authorize</b> .                                                        |
| View Difference<br>only | Click <b>View Difference only</b> to view a comparison through the field element values of old record and the current record, which has undergone changes. This button is displayed, once the user click <b>Compare</b> . |

## Symbols and Icons

The list of symbols and icons available on the screens are as follows:

Table 5 Symbols and Icons - Common

| Symbol/Icon | Function                          |
|-------------|-----------------------------------|
| J L         | Minimize                          |
| ¬ г         |                                   |
|             | Maximize                          |
| ×           | Close                             |
| Q           | Perform Search                    |
| •           | Open a list                       |
| К           | Navigate to the first record      |
| X           | Navigate to the last record       |
| •           | Navigate to the previous record   |
| •           | Navigate to the next record       |
|             | Grid view                         |
|             | List view                         |
| Ģ           | Refresh                           |
| +           | Click this icon to add a new row. |

| Table 5 | (Cont.) | S | ymbols and | Icons | - | Common |
|---------|---------|---|------------|-------|---|--------|
|---------|---------|---|------------|-------|---|--------|

| Symbol/Icon | Function                                                 |
|-------------|----------------------------------------------------------|
| -           | Click this icon to delete a row, which is already added. |
| <u>ا</u>    | Calendar                                                 |
| Û           | Alerts                                                   |
| 6           | Unlock Option                                            |
| Ð           | View Option                                              |
| B           | New                                                      |
|             | Enter query                                              |
| 5           | Execute query                                            |
| 6           | Сору                                                     |
| ₫.          | Delete                                                   |
|             | Save                                                     |
| B           | Search                                                   |
| E           | Advanced search                                          |
| <b>C1</b>   | Clear all                                                |
| ;x)         | Reset                                                    |
| D.          | Export                                                   |
| 合           | Print                                                    |
|             | View Details                                             |
| \$          | Sorting                                                  |

| Symbol/Icon     | Function            |
|-----------------|---------------------|
| £               | Open status         |
| Ľ               | Unauthorized status |
| <b>₽</b> ×      | Rejected status     |
| 合               | Closed status       |
| D               | Authorized status   |
|                 | Modification Number |
| (1)             | Hold                |
| t               | Reverse             |
| O <sup>th</sup> | Authorize           |
| ጽ               | Rollover            |

Table 6 Symbols and Icons - Widget

# 1 OBCL - ELCM Integration

Banks extend various credit facilities like limits to its customers depending on their requirements.

This topic contains the following sub-topics:

- OBCL Installation Modes
- Prerequisites

## **1.1 OBCL Installation Modes**

This document explains about OBCL installation mode. They are:

#### **OBCL** with External Limits

The integration supports the following modes of OBCL - Limits installation

- Standalone Limits system with OBCL SYNC Method
- Standalone Limits system with OBCL ASYNC Method
- Co-Deployed limits installation SYNC Method
- Co-Deployed limits installation ASYNC Method

### Table 1-1 OBCL Installation Modes

| Details                    | Standalone    |               | Co-Deployed |             |  |
|----------------------------|---------------|---------------|-------------|-------------|--|
| -                          | SYNC (1)      | ASYNC (2)     | SYNC (3)    | ASYNC (4)   |  |
| Data Storage               | Different DB  | Different DB  | Same DB     | Same DB     |  |
| Deployment                 | Different App | Different App | Same App    | Same App    |  |
| Mode Interface             | Web Service   | Web Service   | Web Service | Web Service |  |
| Limit Response<br>Handling | Online        | Deferred      | Online      | Deferred    |  |

## **1.2 Prerequisites**

Set up Oracle Banking Corporate Lending. ELCM user have read-only access to this application. The access is provided only to particular extraction tables.

Refer the Oracle FLEXCUBE Installation manual.

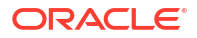

# 2 Integration Process

This section contains the following topics:

- Installation Modes
- Integration Maintenance and Processing

## 2.1 Installation Modes

The following installation modes are described in the below sub-topics.

- ASYNC Installation (Standalone and Co-Deployed)
- SYNC Installation (Standalone and Co-Deployed)

### 2.1.1 ASYNC Installation (Standalone and Co-Deployed)

If the mode of limits installation is selected as ASYNC (Standalone/Co-Deployed), the limits requests are logged with Limits Pending Status in OBCL Limits Queue. These pending limits requests are picked by a job to form the webservices XML requests. The status of the limit request is updated in OBCL based on the external limits response. The status can be Approved, Rejected or Timed-out. OBCL authorizes the transactions that are in Approved status.

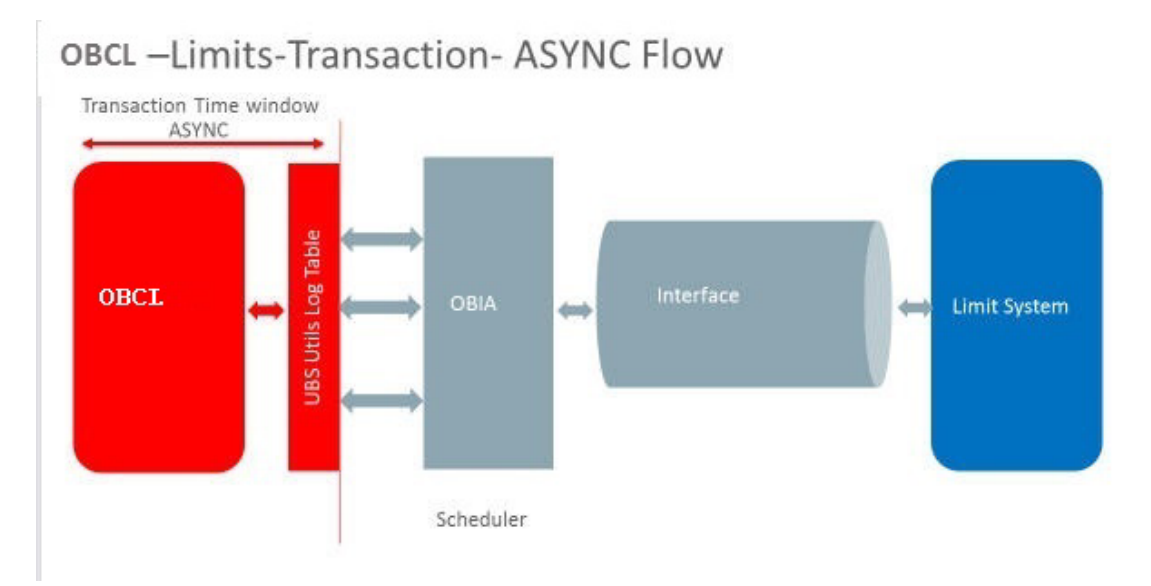

### Figure 2-1 ASYNC Installation Architecture

### Limit Processing Queue

You can query and perform manual actions on external limit requests using Limit Processing Queue screen. This screen supports user action only on timed out requests.

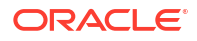

To display External Limit Queue details

- 1. Specify the User ID and Password, and login to Homepage.
- 2. On the Home page, type **OLSEXLMT** and click next arrow. The **External Limit Queue** screen is displayed.

| 3                              | Search 🔄 Advanced   | Search 💭 Reset 🖺          | Clear All  |                       |                  |                   |                      | Records per page | 15 🔻          |
|--------------------------------|---------------------|---------------------------|------------|-----------------------|------------------|-------------------|----------------------|------------------|---------------|
| Se                             | earch (Case Sensiti | ive)                      |            |                       |                  |                   |                      |                  |               |
| Branch Code<br>External Status |                     |                           | Q          | User Reference Number |                  | Q                 | Process Status       | (                |               |
|                                |                     | Q                         |            | Destination Source    | Q                |                   | Authorization Status | Q                |               |
| S                              | earch Results       |                           |            |                       |                  |                   |                      | Lock Columns     | • 0           |
| C                              | Branch Code 🗘       | User Reference Number 🛛 🌣 | Message Id | ○ Process Seq No ○    | Process Status 0 | External Status 🗘 | Destination Source 🗘 | Request Type 🗘   | Communication |
| N                              | o data to display.  |                           |            |                       |                  |                   |                      |                  |               |
|                                |                     |                           |            |                       |                  |                   |                      |                  |               |
|                                |                     |                           |            |                       |                  |                   |                      |                  |               |

Figure 2-2 External Limit Queue screen

- 3. You can view records based on any or all of the following criteria:
  - Branch Code
  - Process Status
  - Authorization Status
  - Transaction Ref No
  - External Status
  - Customer No
  - Destination Source
- Select any or all of the parameters for a query and click Search. The records meeting the selected criteria are displayed.
  External Limit Queue supports user actions only on a timed out request. A limit request is

moved to **Timed-out** status based on the time out parameter maintained. If response is not received from the external system within the given time, the status is marked as timed out.

The following actions are allowed on a timed out requests:

- Approve Manual approval of external limits
- Reject Manual rejection of external limits
- Authorize Authorization of external limits approval or reject done from queue
- Resend Resend of timed-out request

### 2.1.2 SYNC Installation (Standalone and Co-Deployed)

If the mode of limits installation is selected as SYNC (Standalone/Co-Deployed):

- The limit transactions are processed in the transaction time window
- OBCL creates the limit request during the transaction and sends it to the external limit system

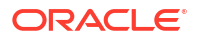

- The response received from the external limit system along with the overrides and errors are displayed to the user during the transaction
- The user can approve the limits overrides and proceed with the transactions from OBCL

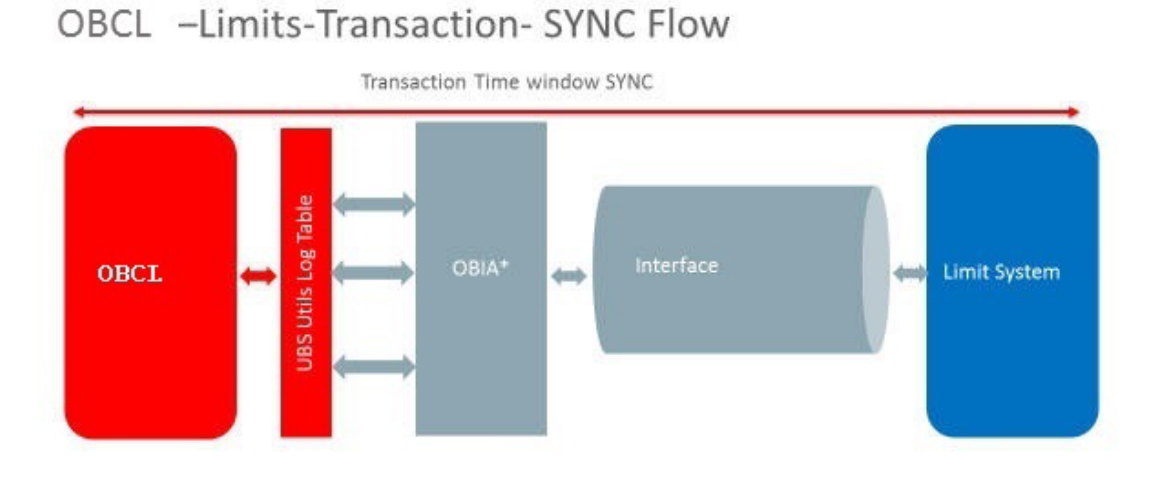

### Figure 2-3 SYNC Installation Architecture

\* Oracle Banking Interface Adaptor

## 2.2 Integration Maintenance and Processing

### **Installation Parameters**

You can select the required external limit setup mode and communication mode during installation.

### Limit Setup Mode (ELCM SETUP MODE)

The following parameters can be used for limit setup mode:

- N Should be used for No External Limit setup (default)
- S Standalone OBCL Limits setup/ Co-Deployed Limits setup

### External Limit Interface Mode (OBCL\_EL\_COMM\_MODE)

The following parameters can be used for external limit interface mode:

- A Asynchronous
- S Synchronous

This is applicable for Standalone OBCL - Limits setup/ Co-Deployed Limits setup.

### **OBCL** with External Limits Installation

If OBCL is installed with external limits, then:

- Following limit details are replicated from external system to OBCL
  - Liability details

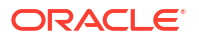

- Customer liability linkage
- Facility details
- Collateral details
- Collateral pool details
- Linkage is done at module level
- Batch operations also gets processed similar to online processing

# Index

0

OLSEXLMT - External Limit Queue, 2-1

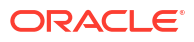